1) Do prohlížeče zadáme internetovou stránku <u>http://www.zlin.eu</u>, poté v sekci Jsem podnikatel klikneme na odkaz **Veřejné zakázky** 

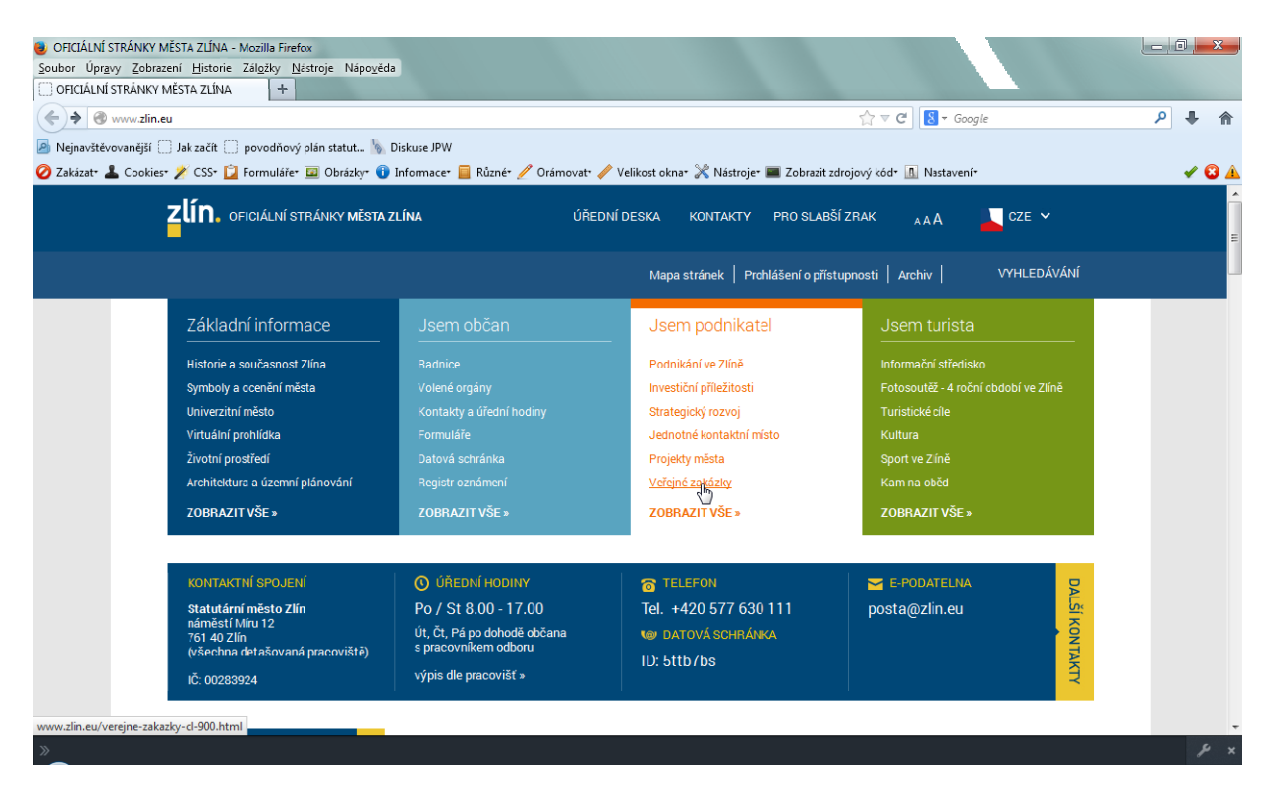

2) Na stránce, která je věnována veřejným zakázkám klikneme na odkaz <u>https://www.egordion.cz/nabidkaGORDION/profilZl</u>

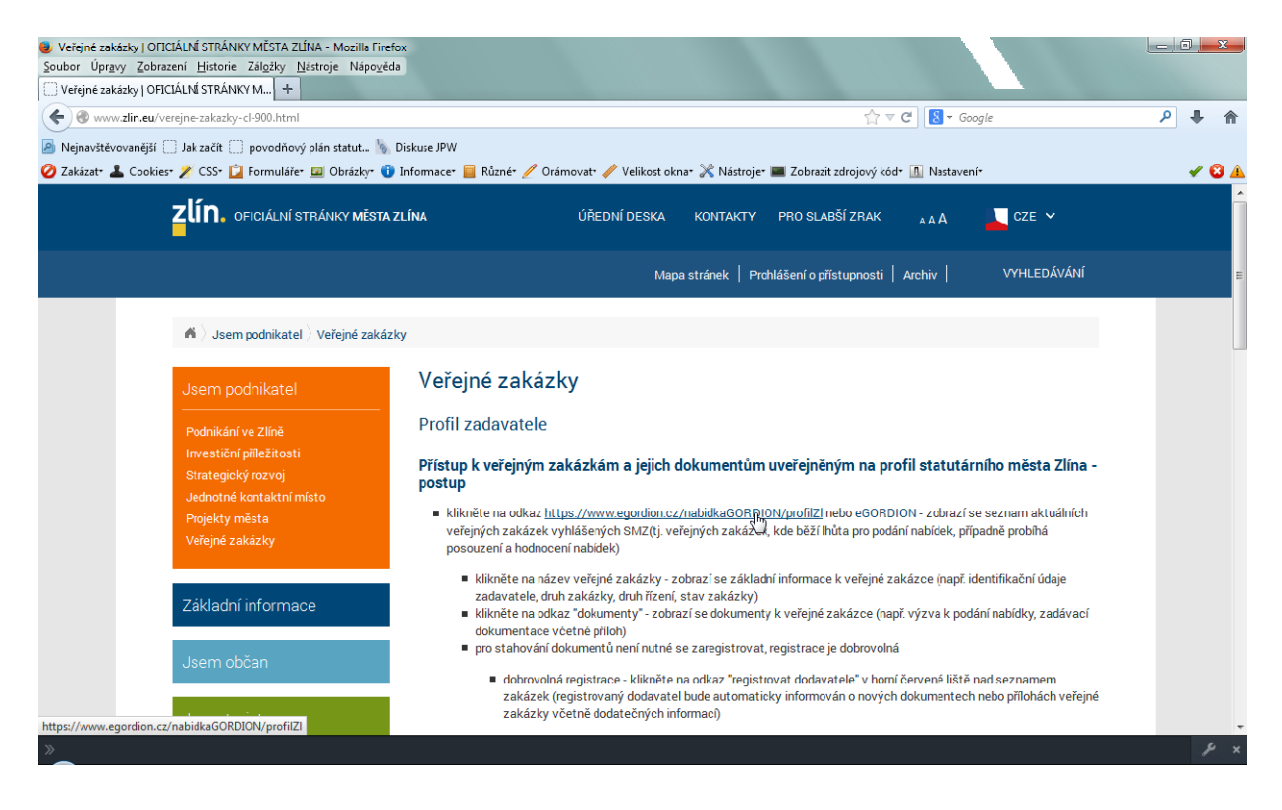

2) Zobrazí se nám níže uvedené okno, klikneme na odkaz Vím o co se jedná

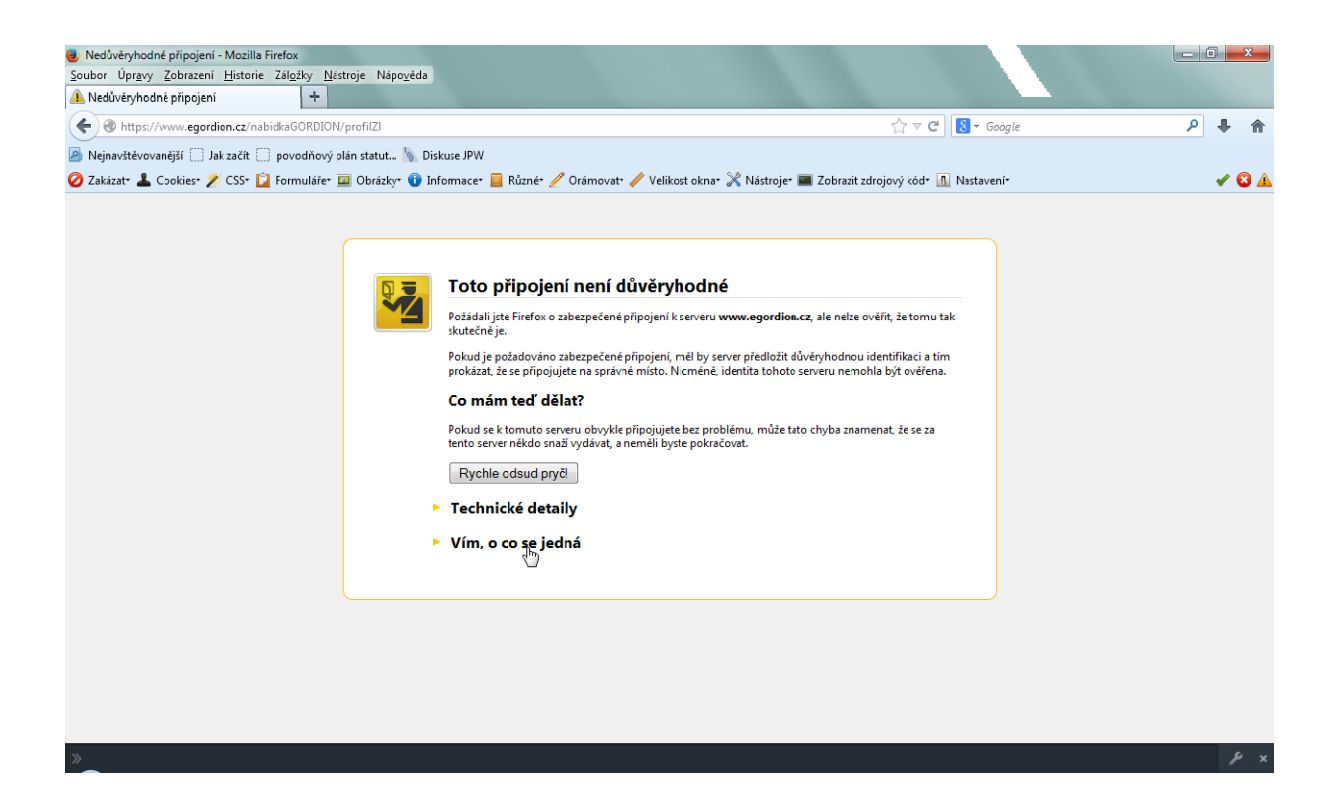

3) Po kliknutí na odkaz se zobrazí další text a tlačítko (Přidat vyjímku), na které klikneme

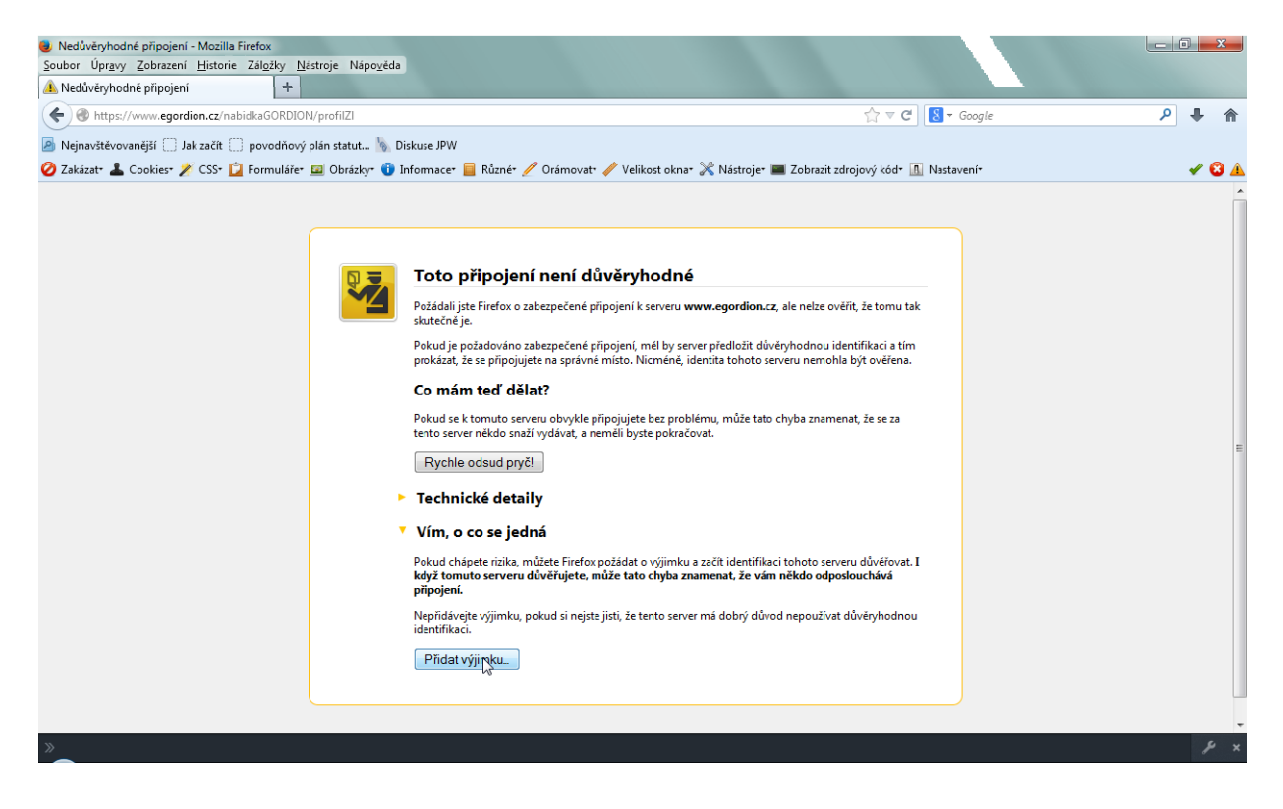

4) V další fázi se nám zobrazí okno s názvem Přidání bezpečnostní výjimky. Toto okno potvrdíme kliknutím na tlačítko **Schválit bezpečnostní výjimku** 

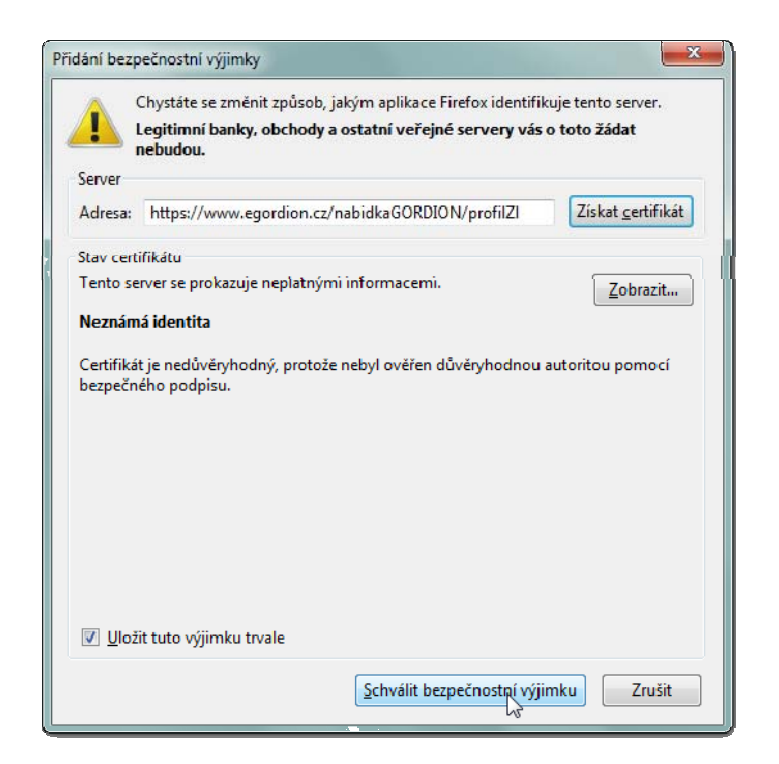

5) Po odsouhlasení se nám již korektně zobrazí profil na stránkách eGORDION

| nabidkaGORDION - Mozilla Firefox<br>Soubor Úpravy Zobrazení <u>H</u> istorie       | Zál <u>o</u> žky <u>N</u> ástroje | e Nápo <u>v</u> éda                                                                                                    |                        |                       |                                     |        |   | 1 | x |
|------------------------------------------------------------------------------------|-----------------------------------|----------------------------------------------------------------------------------------------------|------------------------|-----------------------|-------------------------------------|--------|---|---|---|
| hab duaso on blow in https://www.egordion.cz/nabidkaGORDION/zakazkaProfilList.seam |                                   |                                                                                                    |                        |                       | <u></u>                             | Google | ٩ | + | Â |
| Nejnavštěvovanější Jak začít                                                       | povodňový plán s                  | statut 🐚 Diskuse JPW                                                                                                    |                        |                       |                                     | 5      |   | Ť |   |
| 🥝 Zakázat+ 👗 Cookies+ 💉 CSS+ 🕻                                                     | Formuláře* 💷 C                    | )brázky= 🕕 Informace= 📃 Různé= 🥖 O                                                                                                    | Irámovat* 🧪 Velikost o | kna• 💥 Nástroje• 🔳    | 🛙 Zobrazit zdrojový kód+ 🔝 Nastav   | ení⁺   |   | 1 | 2 |
| enabídkaGORDIO                                                                     | N<br># Help                       |                                                                                                    |                        |                       | Registrovat dodavatele Přihlásit se |        |   |   |   |
| FILTR                                                                              | Profil zadavatele                 |                                                                                                    |                        |                       |                                     |        |   |   | = |
| D                                                                                  | Úřední název z<br>IČ              | adavatele Statutární město Zlín<br>00283924                                                                                                    | ldentifikáto           | r profilu zadavatele  | 60051056                            |        |   |   |   |
| ld na profilu                                                                      |                                   |                                                                                                    |                        |                       |                                     |        |   |   |   |
| Název veřejné zakázky                                                              | Seznam zakázek                    | <b>(</b>                                                                                                    |                        |                       |                                     |        |   |   |   |
| Druh řízení                                                                        |                                   |                                                                                                    |                        |                       |                                     |        |   |   |   |
| vyberte druh řízení 🔹<br>Druh zakázky                                              | ID ¢                              | Název veřejné zakázky ¢                                                                                                    | Druh řízení ¢          | údaje o zadavateli 🛊  | Lhůta pro doručení nabídek 🛊        |        |   |   |   |
| vyberte druh zakázky<br>Úřední název zadavatele                                    | P12V0000045                       | Zřízení technologického centra pro ORP Zlin,<br>upgrade stávající elektronické spisové služby<br>statutárního města Zlína a řešení spisové<br>služby obcí | otevřené řízení        | Statutární město Zlín |                                     |        |   |   |   |
| zobrazit všechny zakázky pouze DNS mimo DNS Vyhledat Resetovat                     | P14V00019762                      | "Zlín – Prštné, oprava komunikace ul. Kútiky a<br>úprava včetně zpevnění komunikace ul.<br>Vinohrady"                                                     | otevřené řízení        | Statutární město Zlín | 01.04.2014 09:00:00                 |        |   |   |   |
|                                                                                    | P14V00020545                      | <u>Veřejné osvětlení spojovacího chodníku z ul</u><br>Hradská na nám. T.G. Masaryka a ul.<br>Borovicová, Zlín – Veliková"                                 | zakázky malého rozsahu | Statutární kosto Zlín | 09.04.2014 10:00:00                 |        |   |   |   |
|                                                                                    | P14V00019994                      | MŠ Zlín, Osvoboditelů 3778 – Rekonstrukce<br>vytápění, rozvodů ZT a elektro                                                                               | zjednodušené podlimtní | Statutární město Zlín | 01.04.2014 13:00:00                 |        |   |   |   |
|                                                                                    | P14V00020564                      | Vypracování projektové dokumentace,<br>zajištění inženýrské činnosti pro III. Etapu<br>Regenerace panebvého sídliště, Zlín –                              | zakázky malého rozsahu | Statutární město Zlín | 14.04.2014 14:00:00                 |        |   |   |   |
| »                                                                                  |                                   |                                                                                                    |                        |                       |                                     |        |   | 8 | × |